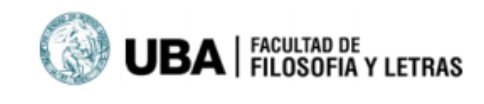

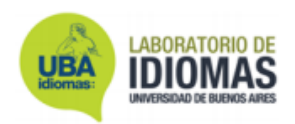

# 1. PASOS PARA GRABAR UN AUDIO

Usted puede utilizar la grabadora de voz de su dispositivo (computadora o celular) y pasar al punto 2 directamente, o bien, utilizar un servicio de grabación de voz online como se detalla a continuación.

- 1. a. Ir al sitio web https://vocaroo.com/.
- 1. b. Presionar el botón rojo para empezar a grabar.

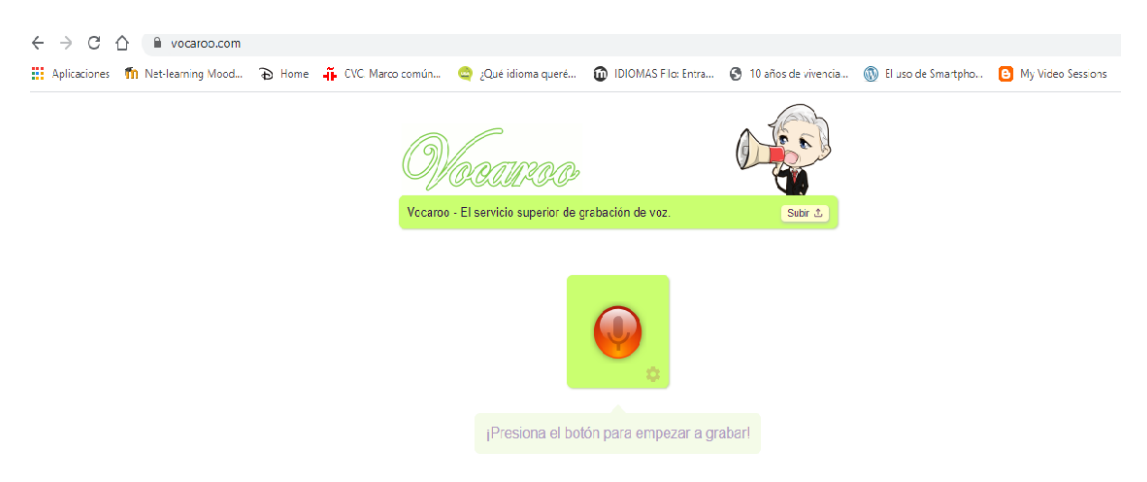

1. c. Presionar nuevamente el botón rojo para detener la grabación.

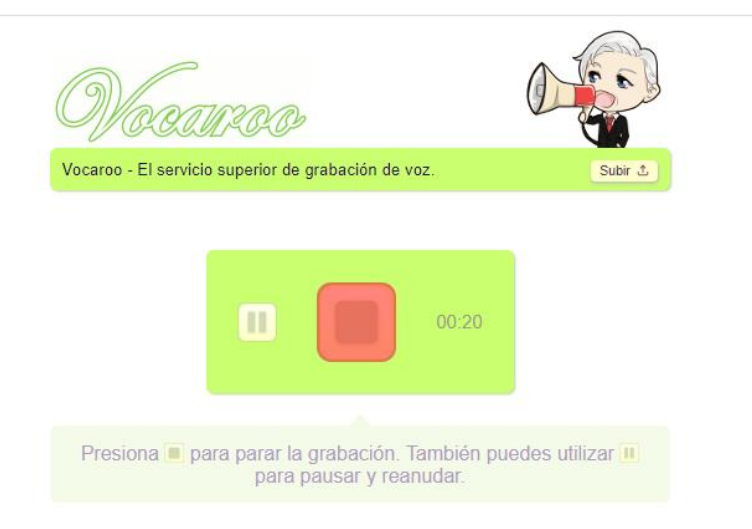

1. d. Hacer clic en Guardar y compartir.

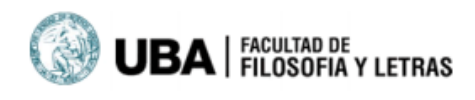

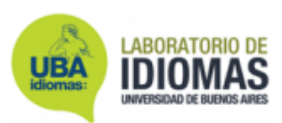

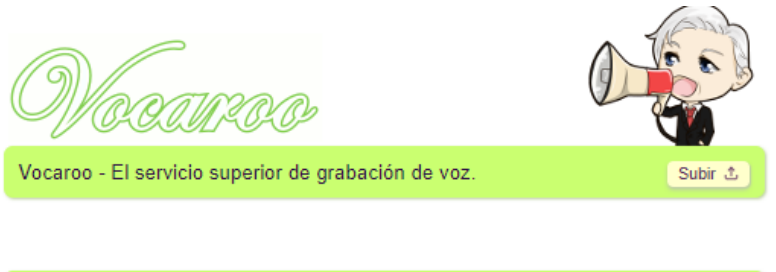

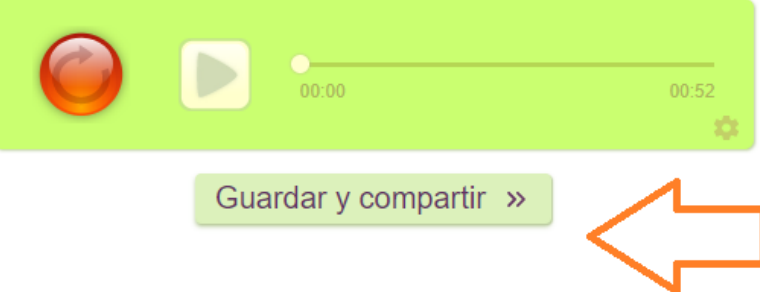

1. e. Hacer clic en **Descargar**.

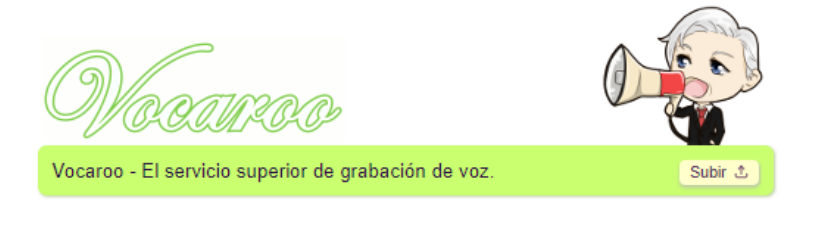

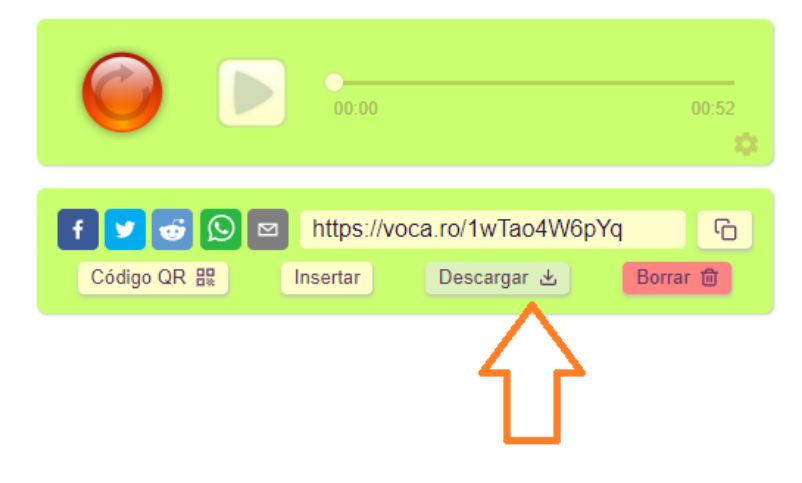

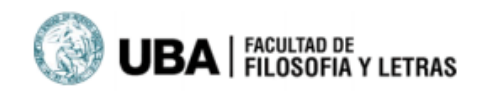

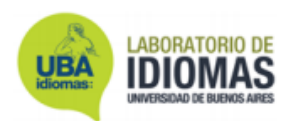

1. f. El archivo de audio se descargará en su dispositivo.

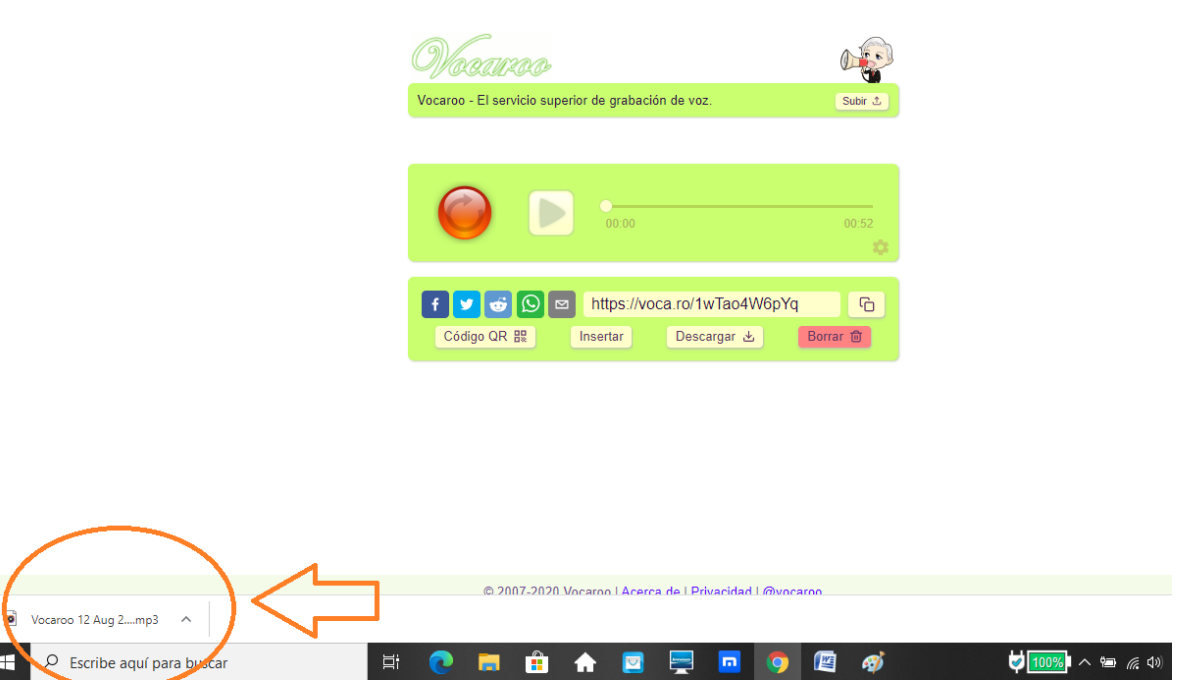

 g. Al hacer clic con el botón derecho del mouse en la flechita de la derecha, se desplegará una ventana. Al hacer clic en Mostrar carpeta verá dónde está guardado el archivo en su dispositivo.

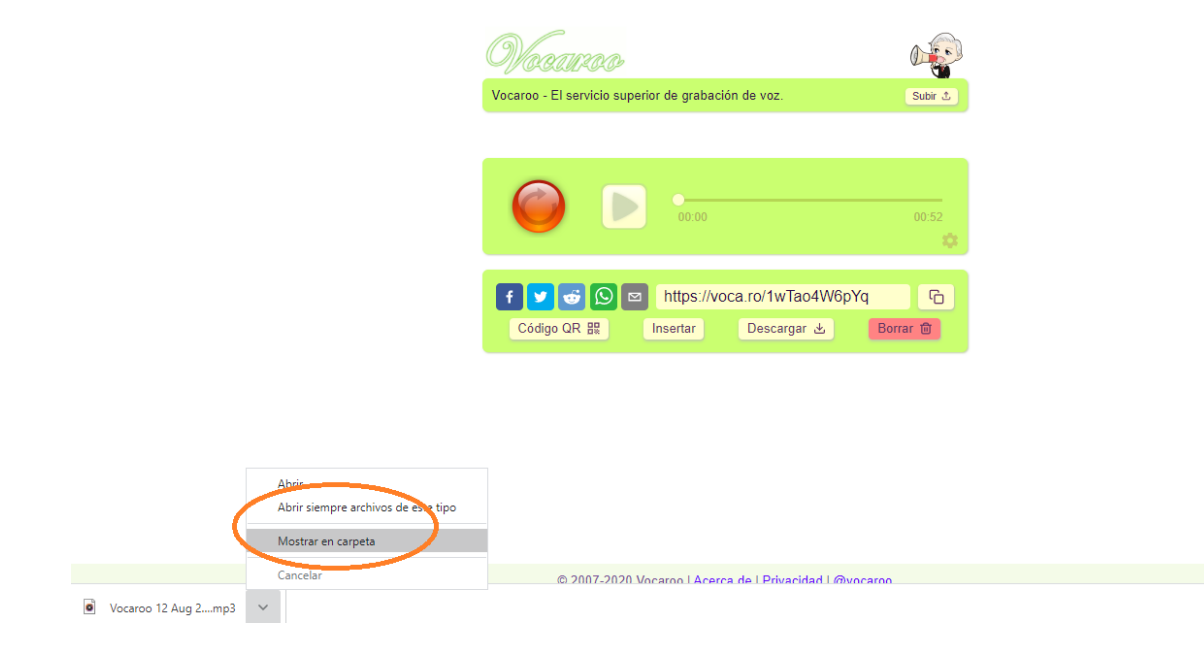

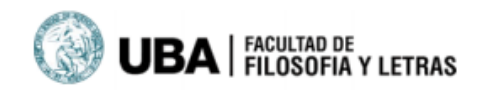

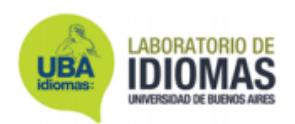

# 2. PASOS PARA ADJUNTAR EL AUDIO A LA PÁGINA WEB DEL LABORATORIO

### 2.a. En el test de nivel, hacer clic en Seleccionar archivo.

Qu'auriez- vous vouiu faire que vous n'avez pas fait r Pourquoi r Si c'était à recommencer, que changeriez-vous ?

#### Nivel avanzado

Parlez de votre parcours étudiant/professionnel :

Imaginez cette situation : vous travaillez depuis un certain temps dans une entreprise. Vous voulez suivre une formation de français pour améliorer vos compétences mais votre responsable n'est pas d'accord. Essayez de le/la convaincre. Lui/elle, de sa part, va mettre en jeu des arguments pour <u>relativiser</u> les vôtres. <u>Que dira-t-il/elle</u>? Comment <u>négociez-vous</u> pour obtenir ce que vous désirez ? Quelle est votre réaction si finalement on ne vous accorde pas cette permission ? <u>Parlez de votre rapport avec le monde extérieur</u> (social et environnemental)

Quels sujets de l'actualité vous interpellent ? Comment donnez -vous votre point de vue ? Comment-aidez-vous à soutenir certaines causes ?

Vous trouvez-vous une personne solidaire ? Comment exprimez-vous votre solidarité, vos engagements ? Comment persuadez-vous vos relations pour qu'elles le fassent aussi ? Donnez-leur au moins trois arguments bien articulés pour qu'ils s'y engagent

En quoi êtes-vous respectueux de l'environnement ? – Quels gestes faites-vous pour le développement durable ? Quels gestes pourriez-vous encore faire ? Parlez-vous de ce thème avec vos relations ? Dans quelle intention/but ?

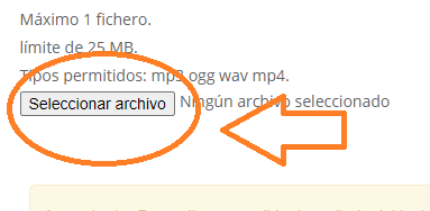

Importante: Por mail vas a recibir el resultado del test y las indicaciones para la inscripción. Al realizar el pago de la primera cuota, quedarás inscripto en el curso.

### 2.b. Buscar el archivo de audio grabado en su dispositivo y hacer doble clic en este.

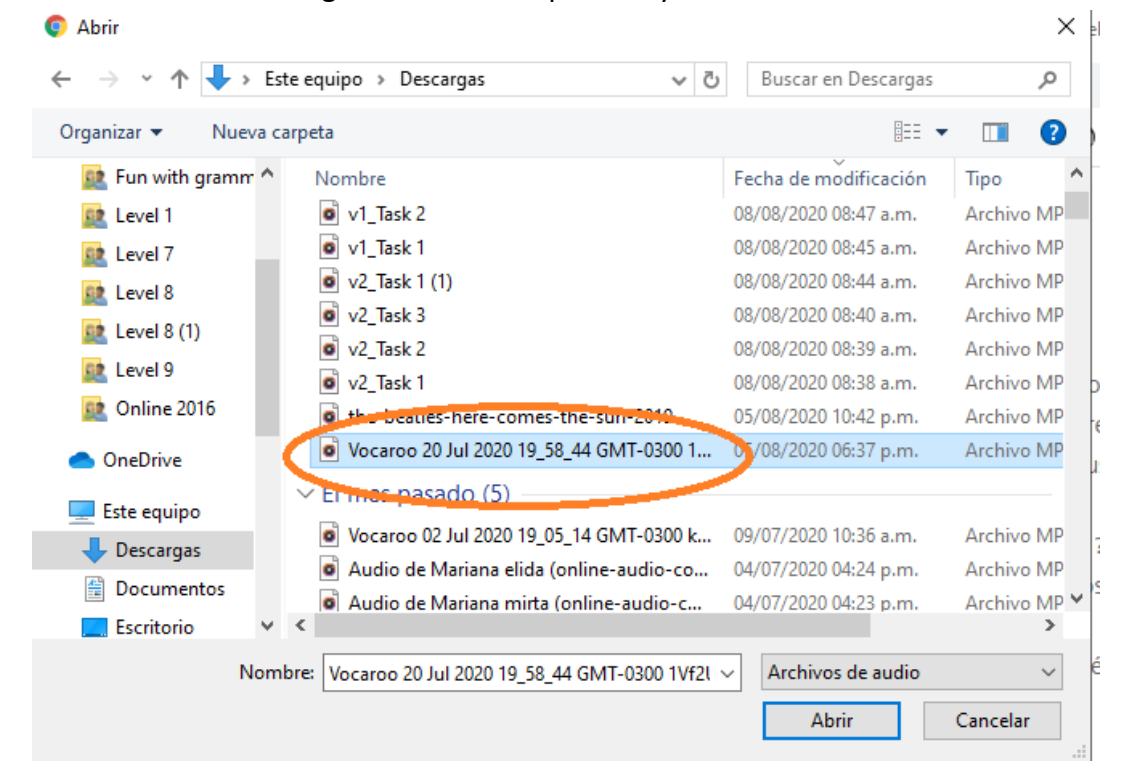

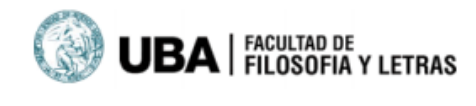

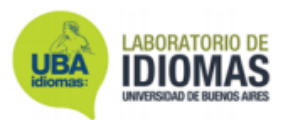

## 2.c. Así se ve una vez adjunto a la página:

Qu'auriez- vous voulu taire que vous n'avez pas tait ? Pourquoi ? Si c'était à recommencer, que changeriez-vous ?

#### Nivel avanzado

Parlez de votre parcours étudiant/professionnel :

Imaginez cette situation : vous travaillez depuis un certain temps dans une entreprise. Vous voulez suivre une formation de français pour améliorer vos compétences mais votre responsable n'est pas d'accord. Essayez de le/la convaincre. Lui/elle, de sa part, va mettre en jeu des arguments pour <u>relativiser</u> les vôtres. <u>Que dira-t-il/elle</u>? Comment <u>négociez-vous</u> pour obtenir ce que vous désirez ? Quelle est votre réaction si finalement on ne vous accorde pas cette permission ?

Parlez de votre rapport avec le monde extérieur (social et environnemental)

Quels sujets de l'actualité vous interpellent ? Comment donnez -vous votre point de vue ? Comment-aidez-vous à soutenir certaines causes ?

Vous trouvez-vous une personne solidaire ? Comment exprimez-vous votre solidarité, vos engagements ? Comment persuadez-vous vos relations pour qu'elles le fassent aussi ? Donnez-leur au moins trois arguments bien articulés pour qu'ils s'y engagent

En quoi êtes-vous respectueux de l'environnement ? – Quels gestes faites-vous pour le développement durable ? Quels gestes pourriez-vous encore faire ? Parlez-vous de ce thème avec vos relations ? Dans quelle intention/but ?

Máximo 1 fichero.

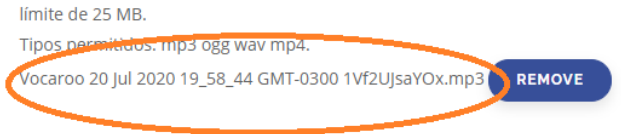

## 2.d. Para finalizar, hacer clic en No soy un robot y ENVIAR.

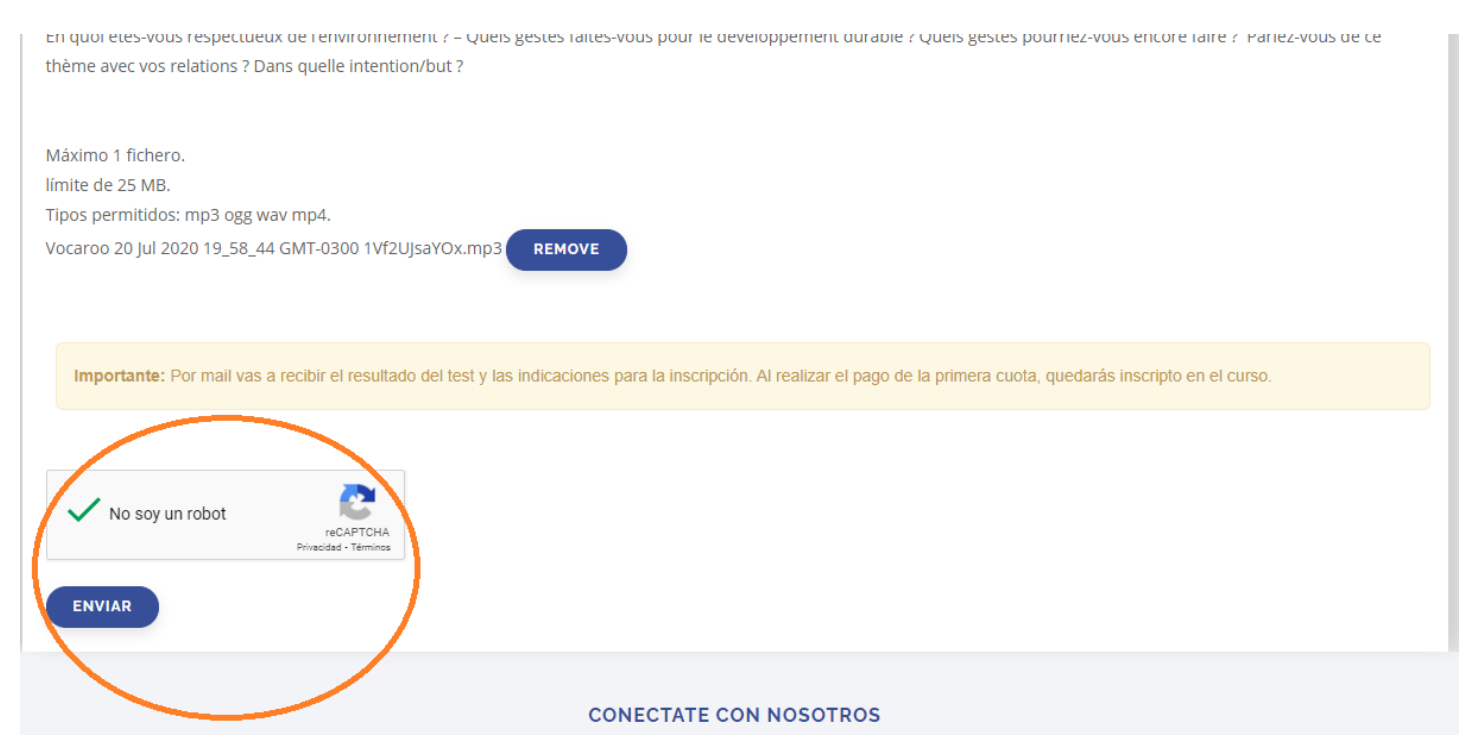